## Adm Plug-in do LimerSoft SisVendas.

Requisitos mínimos:

• Conhecimentos básicos de informática.

O Adm Plu-in do LimerSoft SisVendas trata-se de uma nova ferramenta, destinada ao usuário administrador (principal) com objetivo de autorizar demais usuários a usar recursos como devoluções de pedidos e saídas do fluxo de caixa protegido por senha.

Para acessar o cadastro de usuários, entre no Menu Manutenção > Usuários e Funcionários ou acesse o ícone abaixo:

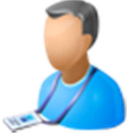

## Função administrativa:

1) O sistema cadastra automaticamente o usuário Administrador, mesmo se este usuário for excluído ele será cadastrado novamente automaticamente.

|   |            | Funcior                  | nários e usuários |      |        |                 | ×        |
|---|------------|--------------------------|-------------------|------|--------|-----------------|----------|
|   | Códiqo     | Nome                     | Usuário           | Sexo | Estado | Cidade          | 2        |
| Þ | 0000008    | Administrador do sistema | Administrador     |      |        |                 |          |
|   | 0000009    | Alice                    | Alice             |      |        |                 |          |
|   |            |                          |                   |      |        |                 |          |
|   |            |                          |                   |      |        |                 |          |
|   |            |                          |                   |      |        |                 |          |
|   |            |                          |                   |      |        |                 |          |
|   |            |                          |                   |      |        |                 |          |
|   |            |                          |                   |      |        |                 |          |
|   |            |                          |                   |      |        |                 |          |
|   |            |                          |                   |      |        |                 |          |
|   |            |                          |                   |      |        |                 |          |
|   |            |                          |                   |      |        |                 |          |
|   |            |                          |                   |      |        |                 |          |
|   |            |                          |                   |      |        |                 |          |
|   |            |                          |                   |      |        |                 |          |
|   |            |                          |                   |      |        |                 | <b>~</b> |
|   | Não ativad | o como usuário           |                   |      | 1      | 🕎 Filtrar 🛛 😼 🗔 |          |
|   |            |                          |                   |      | -      | 3               |          |

2) Inicialmente este usuário será cadastrado no modo desativado e não aparecerá na tela de login

3) Se o usuário ativar o Administrador no cadastro de usuários, ele irá também ativa-lo a tela de login

Acesse o usuário administrador do sistema com um duplo clique. Ao acessar o cadastro clique na aba Dados do Funcionário, como mostra a imagem abaixo:

|                                  | Cadastro de          | e Usuarios/Fun     | cionarios | <u>^</u>       |
|----------------------------------|----------------------|--------------------|-----------|----------------|
| Administ                         | trador o             | do sist            | tema      |                |
| Dados de usuário e acesso        | Dados do funcionário | E-mails adicionais |           |                |
| Código<br>0000008                | $\widehat{1}$        |                    | Ē         | Foto (Alterar) |
| Acesso<br>Alto v দ্রু            | Personalizar         |                    |           |                |
| Nome de Usuário<br>Administrador | Senha                |                    |           |                |

2

Após selecionar aba Funcionários > selecione a opção ativo e clique em salvar para registrar a alteração, conforme a imagem abaixo:

|                                       | Cadastro de          | e Usuários/Fur     | cionários        |                    | ×        |
|---------------------------------------|----------------------|--------------------|------------------|--------------------|----------|
| Administ                              | trador               | do sist<br>Adr     | tema<br>ninistra | dor                | 1        |
| Dados de usuário e acesso             | Dados do funcionário | E-mails adicionais |                  |                    |          |
| Código Número Foli<br>0000008<br>Nome | na Pagto. Crachá (   | Nome)              |                  | Ativo C            |          |
| Administrador do sistema              |                      |                    |                  |                    |          |
|                                       |                      |                    |                  | <b>J</b><br>Salvar | Cancelar |

4) Uma vez adicionado o Adm Plug-In, é preciso entrar com o usuário administrador no login

Você poderá comprar o recurso do Adm Plu-In pela Loja LimerSoft e-Shop, através do Menu Utilitários > LimerSoft e-Shop ou pelo ícone abaixo:

|                                                                          | MERCO                                                                                                    | j                            |   |
|--------------------------------------------------------------------------|----------------------------------------------------------------------------------------------------|------------------------------|---|
|                                                                          | Adicione recursos, plug-ins ou solicite serviços com o LimerSoft e-Shop                                                                                                    |                              | × |
| <b>4 B</b>                                                               | LimerSoft e-Shop - Bem vindo!                                                                                                    |                              | û |
| O <b>LimerSoft e-Shop</b><br>Após a compra, voce<br>Confira abaixo quais | ê receberá um e-mail de confirmação com os próximos passos.<br>são os componentes e plug-ins oferecidos:                                                                                                   |                              | ^ |
| Título                                                                   | Descrição                                                                                                    | Valor<br>R\$                 |   |
| Função administrativa                                                    | Com este plug-in você poderá bloquear as devoluções e saídas de caixa para os demais usuários<br>do sistema através de uma senha administrativa.<br>Requisitos: Qualquer versão do LimerSoft SisVendas 10. | Comprar<br>39,90 🎯 pagseguro |   |

Aprovado o pagamento, entre no Programa LimerSoft SisVendas, acesse o Menu Ajuda > Opção Sobre. Copie o seu numero de chave e envie para nosso e-mail de suporte:

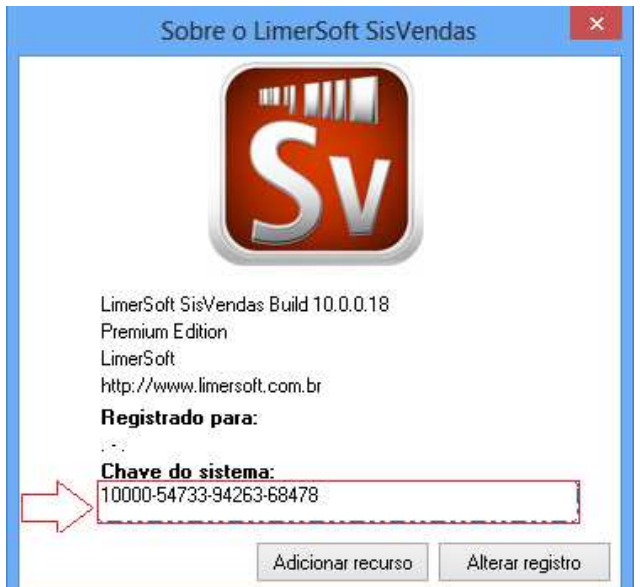

Após receber o serial de ativação, clique sobre adicionar recurso e insira o serial.

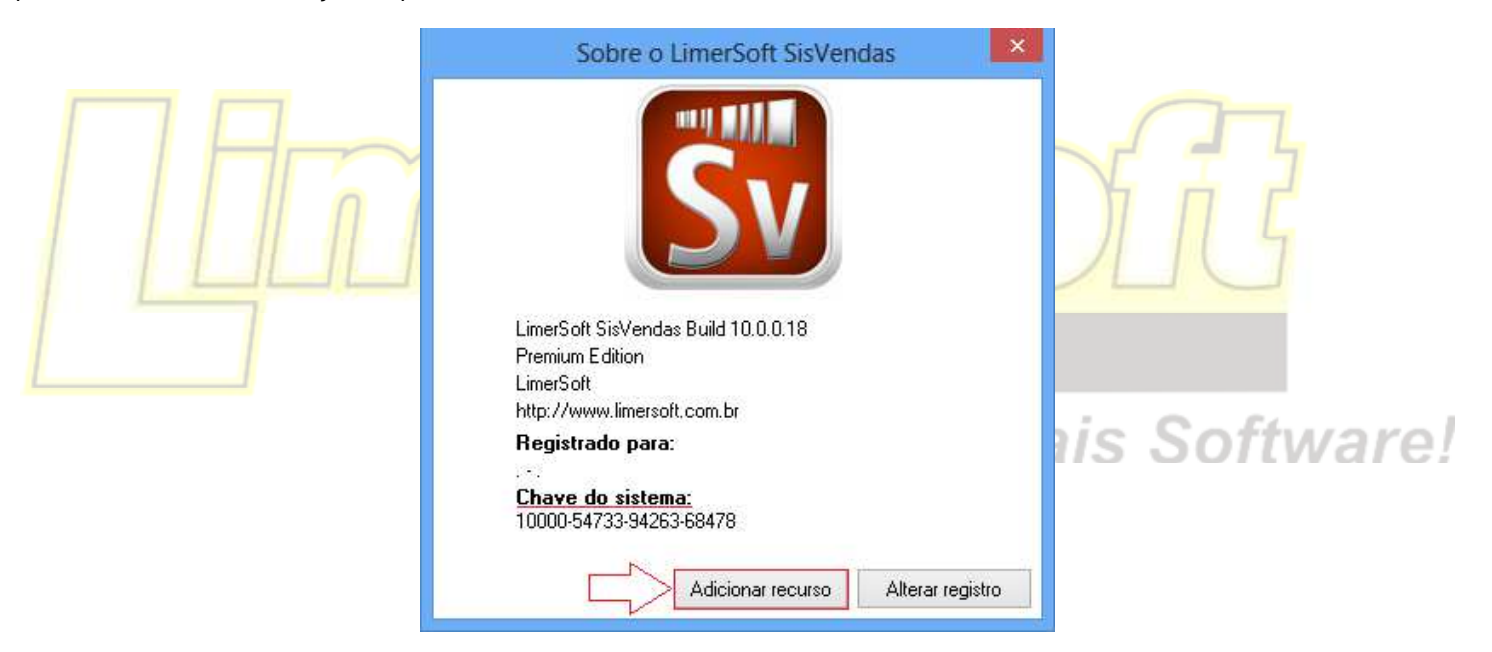

Após adicionado o recurso de Adm Pug-in, acesse o programa LimerSoft SisVendas com o usuário Administrador, deixe a senha em branco e pressione Enter.

5) Siga até as configurações avançadas e ative a opção senha administrativa no canto inferior direito.

Acesse a tela de Usuários no Menu Manutenção > Usuários e Funcionários ou acesse o ícone abaixo:

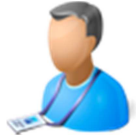

Na tela de usuários, acesse o usuário administrador do sistema com um duplo clique. Edite as informações do cadastro e insira uma senha. Após isso clique em salvar para registrar a alteração.

| Cadastro de Usuários/Funcionários                                                           |             | ×           |
|---------------------------------------------------------------------------------------------|-------------|-------------|
| Administrador do sistema                                                                    | ador        | 1           |
| Dados de usuário e acesso Dados do funcionário E-mails adicionais                           |             |             |
| Código<br>0000001<br>Acesso<br>Alto ✓ <sup>gr</sup> a Personalizar<br>Nome de Usuário Senha | Foto (Alter | <u>rar)</u> |
| Administrador                                                                               |             |             |
|                                                                                             |             | ×           |
|                                                                                             | Salvar      | Cancelar    |

Depois de salvo o cadastro de usuário Administrador, entre no Menu Manutenção > Configurar o sistema> Configurações Avançadas > Na aba Geral > Selecione a opção Conta administrativa e clique em ok para salvar a alteração.

| Configuração avançada                                                                   |             |
|-----------------------------------------------------------------------------------------|-------------|
| Geral Etiquetas e código de barras Carnês Nota fiscal Recibo ECF/TEF Back • •           |             |
| Local do plano de fundo                                                                 |             |
| Nome da empresa (para impressão de relatórios)                                          |             |
| Brinco Seriais<br>Endereço, bairro, número, cep, complementos (impressão de relarórios) |             |
| Rua Central, 100                                                                        |             |
| Telefone CNPJ IE                                                                        |             |
| 1132387766                                                                              |             |
| <br>E-mail                                                                              |             |
|                                                                                         | a Saftward  |
| Logotipo da empresa                                                                     | S SOILWAIE! |
| C:\Users\Documents\LS - SisVendas\Exemplos\logo tipo2.jpg Alterar                       |             |
| Estoque em uso/padrão                                                                   |             |
| DB_Estoque db_composicaokits                                                            |             |
| Versão atual do SisVendas                                                               |             |
| 10.0.0.18 Verificar atualizações ao iniciar Verificar                                   |             |
| Painel informativo                                                                      |             |
| 🗌 Manter painel sempre visíve 📄 📝 Ativar proteção administrativa para:                  |             |
| Alterar cor de fundo                                                                    |             |
| - Saida manual do caixa                                                                 |             |
|                                                                                         |             |
|                                                                                         |             |
| OK Cancelar                                                                             |             |

Acesse o programa LimerSoft SisVendas com outro usuário do sistema que tenha acesso a tela de pedido e fluxo de caixa.

6) Uma vez ativado, se qualquer outro usuário que não seja Adm tentar fazer uma devolução ou saída manual de caixa o sistema pede a senha.

Acesse a tela de consultas pelo Menu Consultas > Pedido ou pelo ícone abaixo:

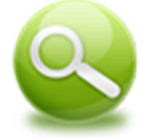

Selecione o pedido que deseja realizar um devolução > clique em detalhes do pedido > no pedido clique na aba Detalhe > selecione o item > clique no rodapé da tela em devolução > item selecionado ou todo o pedido.

| ▶ 00                                                                                                    | Cód / Núm                                                                                                    | Vendedor ou Repr                                                                                                    | esentante (Alterar)                                                                                    | 1                                                                                                    | Cliente (Alter                                                                                               | <u>ar)</u><br>Ha                                                                |                                                   | C                                                    | ata                                                                                  | Hora                                          | 43                                             |
|----------------------------------------------------------------------------------------------------|----------------------------------------------------------------------------------------------------|----------------------------------------------------------------------------------------------------|----------------------------------------------------------------------------------------------------|----------------------------------------------------------------------------------------------------|----------------------------------------------------------------------------------------------------|---------------------------------------------------------------------------------|---------------------------------------------------|------------------------------------------------------|--------------------------------------------------------------------------------------|-----------------------------------------------|------------------------------------------------|
|                                                                                                    | Item atual                                                                                                    | Detalhe Backord                                                                                                    | ler                                                                                                    |                                                                                                    |                                                                                                    | 19.                                                                             |                                                   |                                                      | 170272010                                                                            | 11.00.                                        | <del></del>                                    |
|                                                                                                    |                                                                                                    | Referência: 0008<br>Quantidade: 1<br>Estoque: DB                                                                       | 3<br>Estoque                                                                                           | Tipo:<br>Qtd. B.O.:<br>Descrição:                                                                                     | Produto<br>0<br>Brinco Black                                                                                 | Unidade:<br>Valor unitário                                                      | UN<br>D: R\$ 3,30                                 | Desconto 9<br>Subtotal:                              | 6: 0<br>R\$ 3,30 *                                                                   | $\langle -$                                   |                                                |
|                                                                                                    |                                                                                                    | Referência: 0007<br>Quantidade: 1                                                                                      | 7                                                                                                    | Tipo:<br>Qtd. B.O.:                                                                                                   | Produto<br>0                                                                                                 | Unidade:<br>Valor unitário                                                      | UN<br>p: R\$ 1,10                                 | Desconto %<br>Subtotal:                              | 6: 0<br>R\$ 1,10                                                                     |                                               |                                                |
|                                                                                                    |                                                                                                    | Referência: 0004<br>Quantidade: 1<br>Estoque: DB                                                                       | Estoque                                                                                                | Tipo:<br>Qtd. B.O.:<br>Descrição:                                                                                     | Produto<br>0<br>Brinco Greer                                                                                 | Unidade:<br>Valor unitário<br>h Light Gold                                      | UN<br>c: R\$ 7,70                                 | Desconto 9<br>Subtotal:                              | 6: 0<br>R\$ 7,70                                                                     |                                               |                                                |
| <                                                                                                    | Qtd Tot.<br>3<br>Moeda<br>REAL                                                                                                    | Ref. Data Entre<br>3<br>Cotação<br>/ R\$ 0,00                                                                          | ega Observa                                                                                            | acões:                                                                                                    | , c                                                                                                    | comissão:                                                                       | 4,96 %<br>R\$ 0,60                                | Subtotal do pe                                       | <sup>dido</sup> R\$                                                                  | 12                                            | , <mark>10</mark>                              |
|                                                                                                    | Cupor                                                                                                    | n (F12) 🛛 🖨 Imprim                                                                                                    | ir Pedido (F11)                                                                                        | Inserir Produto (F                                                                                                    | F2) 🛛 🏠 Inserir<br>Edicăn (ESC)                                                                              | Serviço (F3)                                                                    | (F4)                                              | Salvar F                                             | Pedido (F5)                                                                          | chamento                                      |                                                |
|                                                                                                    |                                                                                                    |                                                                                                    |                                                                                                    |                                                                                                    | Edição (ESC)                                                                                                 |                                                                                 |                                                   |                                                      | tem selecion                                                                         | nado                                          | <u>, (, , , , , , , , , , , , , , , , , , </u> |
|                                                                                                    |                                                                                                    |                                                                                                    |                                                                                                    |                                                                                                    |                                                                                                    |                                                                                 |                                                   |                                                      | lodo o pedi                                                                          | do                                            |                                                |
| á uma te<br>do <mark>a</mark> devo                                                                                           | la de auto<br>plução do p                                                                                                    | ri <mark>zaç</mark> ão adm<br>edido.                                                                                   | inistrativa >                                                                                          | insira a se                                                                                                    | nha e clio                                                                                                   | que em ol                                                                       | k. Ao ins                                         | erir a sen                                           | ha, o us                                                                             | suáric                                        | adminis                                        |
| á uma te<br>do a devo<br>/enc                                                                                                | la de auto<br>blução do p                                                                                                    | rização adm<br>edido.<br>DV)                                                                                           | inistrativa ><br>Tipo de pedid<br>Venda                                                                | insira a se<br>Gerencia<br>Io                                                                                         | nha e cliq<br>dor de pe                                                                                      | que em ol                                                                       | k. Ao ins                                         | erir a sen                                           | ha, o us                                                                             | suáric                                        | adminis                                        |
| á uma te<br>do a devo<br>/enc                                                                                                | la de auto<br>olução do p<br>da (P                                                                                                    | rização adm<br>edido.<br>DV)<br>presentante (Alt                                                                       | Tipo de pedid<br>Venda                                                                                 | insira a se<br>Gerencia<br>Io                                                                                         | nha e clia<br>dor de pe                                                                                      | que em ol<br>edidos                                                             | k. Ao ins                                         | erir a sen                                           | ha, o us                                                                             |                                               | Hora<br>18:03:19                               |
| á uma te<br>do a devo<br>/enc<br>6d / Núm <u>V</u><br>000005 /                                                               | la de auto<br>plução do p<br>da (P<br>endedor ou Re<br>Alicia Theodoro<br>Petalhe Back                                                                                                    | rização adm<br>edido.<br>DV)<br>presentante (Alt                                                                       | Tipo de pedid<br>Venda<br>terar)                                                                       | insira a se<br>Gerencia<br>Io<br>Clier<br>Açu                                                                         | nha e clio<br>dor de pe<br><u>nte (Alterar</u>                                                               | que em ol                                                                       | k. Ao ins                                         | erir a sen                                           | ha, o us<br>Data<br>27/02                                                            | suário<br>/2013                               | Hora<br>18:03:19                               |
| á uma te<br>do a devo<br>/enc<br>ód / Núm<br>000005<br>/<br>tem atual<br>Re                                                  | la de auto<br>olução do p<br>da (P<br>endedor ou Re<br>Alicia Theodoro<br>Detalhe Back                                                                                                    | rização adm<br>edido.<br>DV)<br>presentante (Alt<br>p<br>order<br>101                                                  | inistrativa ><br>Tipo de pedid<br>Venda<br>terar)<br>Tipo:                                             | insira a se<br>Gerencia<br>Io<br>Clier<br>Açu<br>Prod                                                                 | nha e clio<br>dor de pe<br>nte (Alterar<br>ucena Arlindo                                                     | que em ol<br>edidos                                                             | k. Ao ins                                         | erir a sen                                           | ha, o us<br>Data<br>✓ 27/02                                                          | suário<br>/2013                               | Hora<br>18:03:19                               |
| á uma te<br>do a devo<br>/enc<br><sup>5d</sup> / Núm <u>v</u><br>000005 /<br>tem atual D<br>Re<br>Qu<br>Es                   | la de auto<br>olução do p<br>da (P<br>endedor ou Re<br>Alicia Theodoro<br>Detalhe Back<br>ferência: 00<br>antidade: 1<br>toque: D                                                                                                    | rização adm<br>edido.<br>DV)<br>presentante (Alt<br>o<br>order<br>101<br>3 Estoque                                     | inistrativa ><br>Tipo de pedid<br>Venda<br>terar)<br>Tipo:<br>Qtd. E<br>Descr                          | insira a se<br>Gerencia<br>Io<br>Clier<br>Aqu<br>3.0.: 0<br>Tição: Brind                                              | nha e clia<br>dor de pe<br>nte (Alterar<br>ucena Arlindo<br>luto Un<br>Va<br>co Blue Gol                     | que em ol<br>edidos                                                             | k. Ao ins<br>un<br>: R\$ 4,47                     | erir a sen                                           | Data<br>✓ 27/02<br>nto %: 0<br>al: R\$                                               | 2013<br>72013                                 | Hora<br>18:03:19                               |
| á uma te<br>do a devo<br>/enc<br>ód / Núm V<br>000005 /<br>tem atual D<br>Re<br>Qu<br>Es<br>Re<br>Qu                         | la de auto<br>blução do p<br>da (P<br>endedor ou Re<br>Alicia Theodoro<br>Detalhe Back<br>eferência: 00<br>iantidade: 1<br>toque: D<br>eferência: 00<br>iantidade: 1                                                                           | rização adm<br>edido.<br>DV)<br>presentante (Alt<br>porder<br>001<br>3_Estoque<br>102                                  | inistrativa ><br>Tipo de pedid<br>Venda<br>terar)<br>Tipo:<br>Qtd. E<br>Descr                          | insira a se<br>Gerencia<br>lo<br>Clier<br>V Acu<br>3.0.: 0<br>rição: Brino<br>Dado:                                   | nha e clio<br>dor de pe<br>nte (Alterar<br>ucena Arlindo<br>tuto Un<br>Va<br>co Blue Gol<br>s de entra       | que em ol<br>edidos                                                             | k. Ao ins<br>UN<br>: R\$ 4,47                     | erir a sen Descor Subtot X Descor Subtot             | Data<br>✓ 27/02<br>nto %: 0<br>al: R\$<br>nto %: 0<br>al: R\$                        | suário<br>/2013<br>; 4,47<br>; 3,30           | Hora<br>18:03:19                               |
| á uma te<br>do a devo<br>/enc<br>ód / Núm <u>V</u><br>000005 /<br>tem atual D<br>Re<br>Qu<br>Es<br>Re                        | la de auto<br>blução do p<br>da (P<br>endedor ou Re<br>Alicia Theodoro<br>Detalhe Back<br>eferência: 00<br>iantidade: 1<br>toque: Di<br>eferência: 00                                                                                          | rização adm<br>edido.<br>DV)<br>presentante (Alto<br>porder<br>001<br>B_Estoque<br>002<br>B_Estoque<br>107             | inistrativa ><br>Tipo de pedid<br>Venda<br>terar)<br>Tipo:<br>Qtd. E<br>Descr<br>Administração         | insira a se<br>Gerencia<br>lo<br>Clier<br>Clier<br>Aqu<br>Aqu<br>Aqu<br>Aqu<br>Aqu<br>Aqu<br>Aqu<br>Aqu<br>Aqu<br>Aqu | nha e clia<br>dor de pe<br>nte (Alterar<br>ucena Arlindo<br>luto Un<br>Va<br>co Blue Gol<br>s de entra       | que em ol<br>edidos<br>.)<br>lidade:<br>lor unitário:<br>d                      | k. Ao ins<br>UN<br>: R\$ 4,47                     | erir a sen<br>Descor<br>Subtot<br>X Descor<br>Descor | Data<br>✓ 27/02<br>nto %: 0<br>al: R\$<br>nto %: 0<br>al: R\$                        | suáric<br>/2013<br>; 4,47<br>; 3,30           | Hora<br>18:03:19                               |
| á uma te<br>do a devo<br>/enc<br>ád / Núm V<br>000005 /<br>tem atual D<br>Re<br>Qu<br>Es<br>Re<br>Qu<br>Es                   | la de auto<br>blução do p<br>da (P<br>endedor ou Re<br>Alicia Theodoro<br>Detalhe Back<br>eferência: 00<br>iantidade: 1<br>itoque: Di<br>eferência: 00<br>iantidade: 1<br>itoque: Di<br>eferência: 00<br>iantidade: 1<br>itoque: Di            | rização adm<br>edido.                                                                                                  | inistrativa ><br>Tipo de pedid<br>Venda<br>terar)<br>Tipo:<br>Qtd. E<br>Descr<br>Administração         | insira a se<br>Gerencia<br>lo<br>Clier<br>V Açu<br>3.0.: 0<br>rição: Brind<br>Dado:                                   | nha e clia<br>dor de pe<br>nte (Alterar<br>lucena Arlindo<br>futo Un<br>Va<br>co Blue Gol<br>s de entra      | que em ol<br>edidos<br>.)<br>lidade:<br>lor unitário:<br>d<br>da<br>gite a sent | k. Ao ins<br>UN<br>: R\$ 4,47                     | erir a sen<br>Descor<br>Subtot<br>X Descor<br>Subtot | Data<br>✓ 27/02<br>100 %: 0<br>al: R\$<br>nto %: 0<br>al: R\$<br>nto %: 0<br>al: R\$ | suáric<br>/2013<br>; 4,47<br>; 3,30<br>; 1,10 | Hora<br>18:03:19                               |
| á uma te<br>do a devo<br>/enc<br>6d / Núm V<br>000005 /<br>tem atual D<br>Re<br>Qu<br>Es<br>Re<br>Qu<br>Es                   | la de auto<br>blução do p<br>da (P<br>endedor ou Re<br>Alicia Theodoro<br>petalhe Back<br>eferência: 00<br>iantidade: 1<br>toque: Di<br>ferência: 00<br>iantidade: 1<br>toque: Di<br>ferência: 00<br>iantidade: 1<br>toque: Di                 | rização adm<br>edido.<br>DV)<br>presentante (Alto<br>order<br>)01<br>B_Estoque<br>)02<br>B_Estoque<br>)07<br>B_Estoque | inistrativa ><br>Tipo de pedid<br>Venda<br>terar)<br>Tipo:<br>Qtd. E<br>Descr<br>Administração<br>***  | insira a se<br>Gerencia<br>lo<br>Clier<br>Clier<br>Aqu<br>3.0.: 0<br>rição: Brind<br>Dado:                            | nha e clia<br>dor de pe<br>nte (Alterar<br>ucena Arlindo<br>luto Un<br>Va<br>co Blue Gol<br>s de entra       | que em ol<br>edidos<br>.)<br>idade:<br>lor unitário:<br>d<br>da<br>gife a senf  | k. Ao ins<br>UN<br>: R\$ 4,47                     | erir a sen<br>Descoi<br>Subtot<br>Descoi<br>Subtot   | Data<br>✓ 27/02<br>nto %: 0<br>al: R\$<br>nto %: 0<br>al: R\$                        | 2013<br>4,47<br>3,30                          | Hora<br>18:03:19                               |
| á uma te<br>do a devo<br>/enc<br>ód / Núm V<br>000005 /<br>tem atual D<br>Re<br>Qu<br>Es<br>Re<br>Qu<br>Es                   | la de auto<br>blução do p<br>da (P<br>endedor ou Re<br>Alicia Theodoro<br>Detalhe Back<br>ferência: 00<br>iantidade: 1<br>toque: Di<br>eferência: 00<br>iantidade: 1<br>toque: Di<br>eferência: 00<br>iantidade: 1<br>toque: Di                | rização adm<br>edido.<br>DV)<br>presentante (Alt<br>order<br>)01<br>B_Estoque<br>)02<br>B_Estoque<br>)07<br>B_Estoque  | inistrativa ><br>Tipo de pedid<br>Venda<br>terar)<br>Tipo:<br>Qtd. E<br>Descr<br>Administração<br>**** | insira a se<br>Gerencia<br>lo<br>Clier<br>Acu<br>Acu<br>3.0.: 0<br>rição: Brind<br>Dado:<br>0                         | nha e clio<br>dor de pe<br>nte (Alterar<br>ucena Arlindo<br>futo Un<br>Va<br>co Blue Gol<br>s de entra       | que em ol<br>edidos<br>.)<br>lidade:<br>lor unitário:<br>d<br>da<br>gite a sent | k. Ao ins<br>UN<br>: R\$ 4,47                     | erir a sen<br>Descor<br>Subtot<br>X Descor<br>Subtot | Data<br>✓ 27/02<br>nto %: 0<br>al: R\$<br>nto %: 0<br>al: R\$<br>nto %: 0<br>al: R\$ | 2013<br>72013<br>3,30<br>3,30                 | Hora<br>18:03:19                               |
| á uma te<br>do a devo<br>/enc<br>id / Núm V<br>D00005 /<br>tem atual D<br>Re<br>Qu<br>Es<br>Re<br>Qu<br>Es                   | la de auto<br>blução do p<br>da (P<br>endedor ou Re<br>Alicia Theodoro<br>Detalhe Back<br>eferência: 00<br>iantidade: 1<br>toque: Di<br>eferência: 00<br>iantidade: 1<br>toque: Di<br>ferência: 00<br>iantidade: 1<br>toque: Di                | rização adm<br>edido.                                                                                                  | inistrativa ><br>Tipo de pedid<br>Venda<br>terar)<br>Tipo:<br>Qtd. E<br>Descr<br>Administração<br>***  | insira a se<br>Gerencia<br>lo<br>Clier<br>Acu<br>3.0.: 0<br>rição: Brind<br>Dado:<br>0                                | nha e clio<br>dor de pe<br>nte (Alterar<br>lucena Arlindo<br>futo Un<br>Va<br>co Blue Gol<br>s de entra      | que em ol<br>edidos<br>.)<br>idade:<br>.lor unitário:<br>d<br>da<br>gite a sent | k. Ao ins<br>UN<br>: R\$ 4,47                     | erir a sen<br>Descor<br>Subtot<br>Subtot             | Data<br>✓ 27/02<br>nto %: 0<br>al: R\$<br>nto %: 0<br>al: R\$<br>nto %: 0<br>al: R\$ | suário<br>/2013<br>; 4,47<br>; 3,30<br>; 1,10 | Hora<br>18:03:19                               |
| á uma te<br>do a devo<br>/enc<br>id / Núm V<br>D00005 /<br>tem atual D<br>Re<br>Qu<br>Es<br>Re<br>Qu<br>Es<br>Re<br>Qu<br>Es | la de auto<br>plução do p<br>da (P<br>endedor ou Re<br>Alicia Theodoro<br>petalhe Back<br>eferência: 00<br>iantidade: 1<br>toque: Di<br>ferência: 00<br>iantidade: 1<br>toque: Di<br>ferência: 00<br>iantidade: 1<br>toque: Di<br>ferência: 00 | rização adm<br>edido.                                                                                                  | inistrativa ><br>Tipo de pedid<br>Venda<br>terar)<br>Tipo:<br>Qtd. E<br>Descr<br>Administração<br>**** | insira a se<br>Gerencia<br>lo<br>Clier<br>Quide<br>Aqui<br>3.0.: 0<br>rição: Brind<br>Dado:                           | nha e clia<br>dor de pe<br>nte (Alterar<br>ucena Arlindo<br>luto Un<br>Va<br>co Blue Gol<br>s de entra<br>Di | que em ol<br>edidos<br>didade:<br>tor unitário:<br>d<br>da<br>gife a sent<br>ok | k. Ao ins<br>UN<br>: R\$ 4,47<br>Cancelar<br>4,96 | erir a sen<br>Descoi<br>Subtot<br>Subtot             | Data<br>✓ 27/02<br>nto %: 0<br>al: R\$<br>nto %: 0<br>al: R\$<br>nto %: 0<br>al: R\$ | suáric<br>/2013<br>; 4,47<br>; 3,30<br>; 1,10 | Hora<br>18:03:19                               |

Acesse o Fluxo de Caixa pelo Menu Consultas > Caixa ou pelo ícone abaixo:

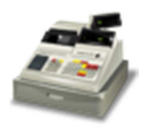

Ao clicar em nova saída, irá aparecer a tela de autorização do usuário administrador.

|                                                                                                    |                                      | Caixa                                                                             |                                                                                                    |                                               |                                                          |
|----------------------------------------------------------------------------------------------------|--------------------------------------|-----------------------------------------------------------------------------------|----------------------------------------------------------------------------------------------------|-----------------------------------------------|----------------------------------------------------------|
| Fluxo de Ca<br>Quarta-feir                                                                                                    | ixa<br>a, 27 de                      | Feverei                                                                           | ro de 2013                                                                                                    | Caixa:<br>DB_Caixa                            |                                                          |
| Entradas                                                                                                    | Valor                                |                                                                                   | Saídas                                                                                                    | 1                                             | Valor                                                    |
| 17:51:27> Venda de 3 produto(s), feita por Alicia Theodo<br>18:03:49> Venda de 4 produto(s), feita por Alicia Theodoro<br>aldo anterior                                        | R\$ 12,10<br>R\$ 12,17<br>R\$ 0,00   | >17:59:38><br>>18:03:06> Di<br>>18:03:59> Di<br>>18:01:31> Di<br>Saldo anterior   | Devolução do item 0008 d<br>evolução do pedido 0000004<br>evolução do item 0008 do pedid<br>evolução do item 0007 do pedid | do pedido 0000004<br>do 0000005<br>do 0000004 | R\$ 3,30<br>R\$ 7,70<br>R\$ 3,30<br>R\$ 1,10<br>R\$ 0,00 |
|                                                                                                    |                                      | <u>.</u>                                                                          |                                                                                                    |                                               |                                                          |
| ntradas caixa: R\$ 24,27 Saídas caixa:                                                                                                    | R\$ 15,4                             | 40 Saldo caixa                                                                    | ı: R <b>\$</b> 8,87                                                                                                    |                                               |                                                          |
| ntradas caixa: R\$ 24,27 Saídas caixa:                                                                                                    | R\$ 15.4                             | 40 Saldo caixa                                                                    | ı: <b>R\$ 8,87</b><br>da <b>I≩</b> Excluir saída                                                                           |                                               | 6                                                        |
| ntradas caixa: R\$ 24,27 Saídas caixa:<br>• Nova entrada RExcluir entrada                                                                                                    | <b>R\$</b> 15,4                      | 40 Saldo caixa<br>A0 Saldo caixa<br>A0 Nova saí<br>É mu<br>Caixa                  | a: R\$ 8,87<br>da Excluir saída                                                                                            | is Sof                                        | twar                                                     |
| atradas caixa: R\$ 24,27 Saídas caixa:<br>Nova entrada Excluir entrada<br>a a senha e clique ok para autorizar a operaçã<br>Fluxo de Co<br>Quarta-fei<br>Caixa Banco Histórico | io.                                  | 40 Saldo caixa<br>40 Nova saí<br>É mu<br>Caixa<br>Fevereir                        | a: R\$ 8,87<br>da Excluir saída                                                                                            | is Sof<br>caixa:<br>DB_Caixa                  | twar<br>×                                                |
| ntradas caixa: R\$ 24,27 Saídas caixa:<br>Nova entrada Excluir entrada<br>a a senha e clique ok para autorizar a operaçã<br>Fluxo de Co<br>Quarta-fei<br>Entradas              | R\$ 15.4<br>io.<br>aixa<br>ra, 27 de | 40 Saldo caixa<br>A0 Saldo caixa<br>E Mova sai<br>E Mova sai<br>Caixa<br>Fevereir | a: R\$ 8,87<br>da Excluir saída                                                                                            | is Sof                                        | twar<br>×                                                |

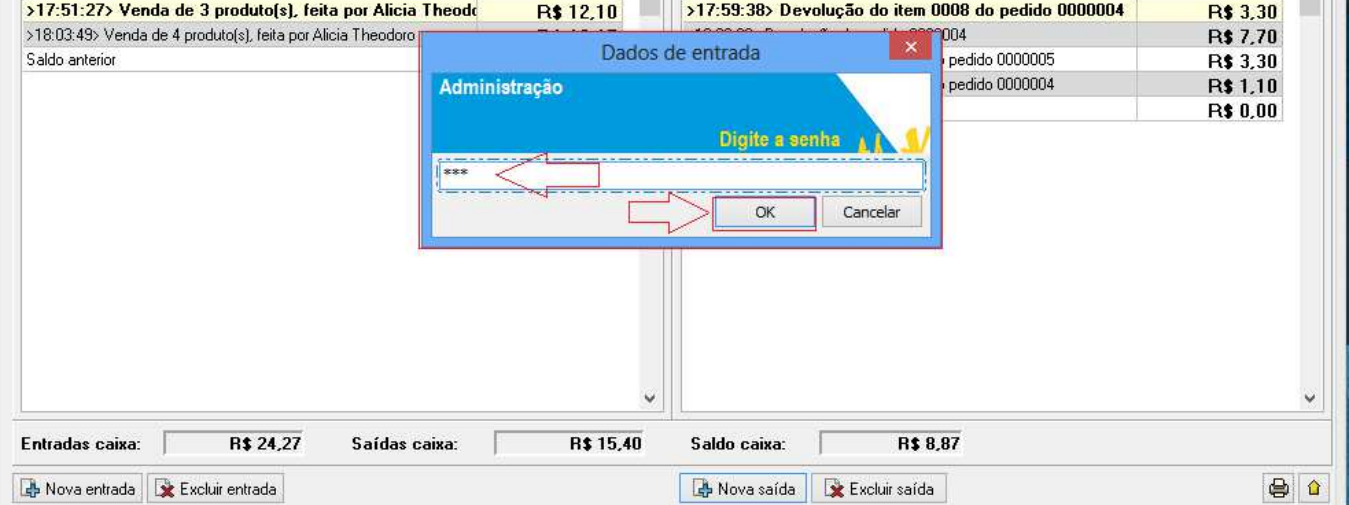

Em nova saída, insira a descrição, valor e clique em ok para confirmar a transação:

| Entradas                                                                                                    | Valor ^                                                                                           | Saídas                                                                                                    |                                                                            | Valor                                                              |
|----------------------------------------------------------------------------------------------------|---------------------------------------------------------------------------------------------------|----------------------------------------------------------------------------------------------------|----------------------------------------------------------------------------|--------------------------------------------------------------------|
| >17:51:27> Venda de 3 produto(s), feita por Ali<br>>18:03:49> Venda de 4 produto(s), feita por Alicia Theor<br>Saldo anterior                                                 | cia Theody R\$ 12,10<br>k Nov<br>Descrição<br>Depósito Bancário                                   | Valor<br>20.00<br>Confirmar                                                                                                    | edido 0000004                                                              | R\$ 3,30<br>R\$ 7,70<br>R\$ 3,30<br>R\$ 1,10<br>R\$ 0,00           |
|                                                                                                    | Ŷ                                                                                                 |                                                                                                    |                                                                            |                                                                    |
| Entradas caixa: R\$ 24,27 Saíd                                                                                                    | as caixa: R\$ 15,40                                                                               | Saldo caixa: R\$ 8,87                                                                                                    | 7                                                                          |                                                                    |
| 🚯 Nova entrada 😰 Excluir entrada                                                                                                    | KO:                                                                                               | Revoluir saída                                                                                                    |                                                                            |                                                                    |
| Nova entrada Excluir entrada a saída realizada na imagem abaix Fluxo Quarto                                                                                                   | xo:<br>Cai<br>de Caixa<br>a-feira, 27 de Fe                                                       | Nova saída 🖹 Excluir saída                                                                                                    | Caixa:<br>DB_Caixa                                                         |                                                                    |
| Nova entrada Excluir entrada e a saída realizada na imagem abaix Fluxo Quarto Caixa Banco Histórico                                                                           | xo:<br>Cai<br>de Caixa<br>a-feira, 27 de Fe                                                       | Nova saída 🖈 Excluir saída                                                                                                    | Caixa:<br>DB_Caixa                                                         |                                                                    |
| Nova entrada Excluir entrada e a saída realizada na imagem abai: Fluxo Caixa Banco Histórico Entradas >17:51:27> Venda de 3 produto(s), feita por Alicia Theoc Saldo anterior | xo:<br>Cai<br>de Caixa<br>a-feira, 27 de Fe<br>cia Theode R\$ 12,10<br>loro R\$ 12,17<br>R\$ 0,00 | Nova saída Excluir saída  Nova saída  Excluir saída  IXa  Vereiro de 2013  Saídas  Saídas  Sa | Calxa:<br>DB_Caixa<br>edido 0000004<br>4<br>edido 0000005<br>edido 0000005 | Valor<br>R\$ 3,30<br>R\$ 7,70<br>R\$ 3,30<br>R\$ 1,10<br>R\$ 20,00 |